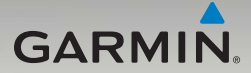

## nüvi<sup>®</sup> 465 Manuel de démarrage rapide

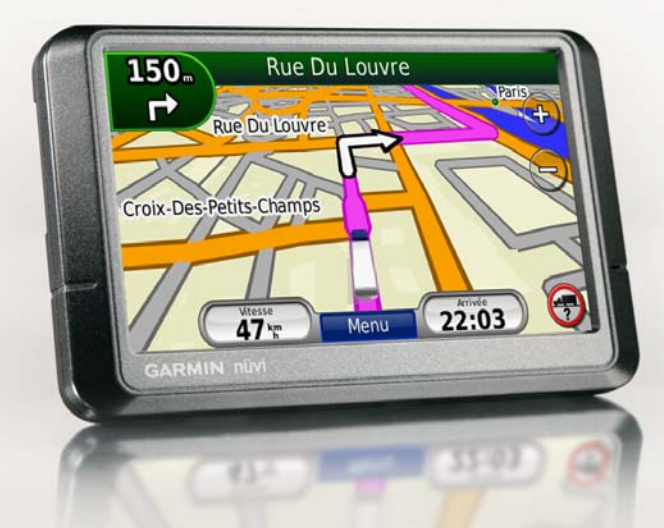

#### Présentation du nüvi

Consultez le guide Informations importantes sur le produit et la sécurité inclus dans l'emballage du produit pour prendre connaissance des avertissements et autres informations sur le produit.

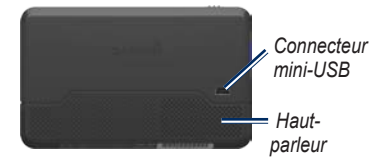

Bouton () Marche/Arrêt : faites-le glisser vers la gauche pour allumer/éteindre le nüvi ; faites-le glisser vers la droite pour verrouiller l'écran.

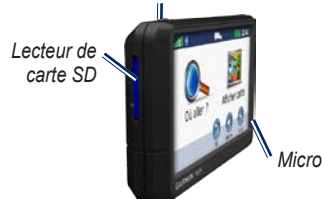

AVERTISSEMENT : ce produit contient une batterie lithium-ion. Pour éviter tout dommage, sortez l'appareil de votre véhicule lorsque vous quittez ce dernier ou placez-le à l'abri du soleil.

#### Utilisation du nüvi

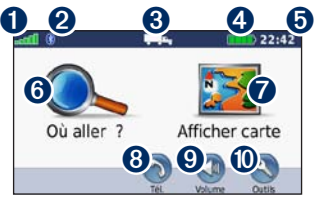

- 0 Puissance des signaux satellites GPS 0 Etat de la technologie Bluetooth®
- 8 Mode d'utilisation : touchez pour passer du mode poids lourd au mode automobile
- 4 Etat de la batterie
- 6 Heure actuelle : touchez pour modifier les paramètres de l'heure.
- 6 Touchez pour rechercher une destination
- 7 Touchez pour afficher la carte.
- 8 Touchez pour passer un appel lorsque vous êtes connecté à un téléphone portable compatible. 9
  - Touchez pour régler le volume.
- 1 Touchez pour utiliser les outils.

#### Installation du nüvi

# Fixation du disque adhésif et de la base de montage sur le tableau de bord

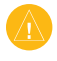

ATTENTION : le disque adhésif permanent est extrêmement difficile à retirer.

- Nettoyez et séchez l'emplacement souhaité pour l'installation de la base de montage.
- Choisissez le disque adhésif que vous souhaitez utiliser et retirez l'une des faces du film.

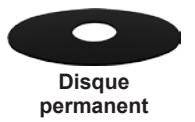

- Placez le disque adhésif au bas de la base de montage et retirez l'autre face du film.
- Installez la base de montage de manière à positionner le levier de verrouillage face à vous. Placez la base sur la surface préalablement nettoyée. Appuyez avec force pour faire adhérer la base au tableau de bord.

5. Fixez le socle au support de montage.

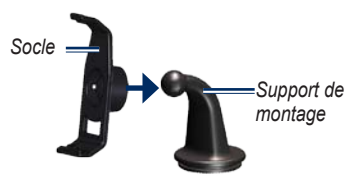

6. Faites glisser le support de montage muni du socle dans la base de montage.

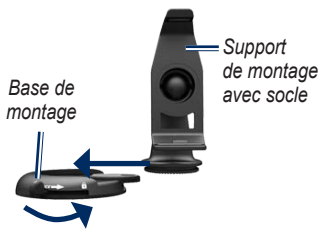

7. Faites glisser le levier de verrouillage en position verrouillée.

Avant de monter le récepteur d'info-trafic, reportez-vous au guide *Informations importantes sur le produit et la sécurité* pour obtenir des informations relatives au montage sur pare-brise.

#### Montage du nüvi

- 1. Branchez le câble allume-cigare à l'arrière du nüvi.
- 2. Ajustez la partie inférieure du nüvi dans le socle.
- Inclinez le nüvi vers l'arrière jusqu'à ce qu'il soit mis en place.
- Branchez l'autre extrémité du câble allume-cigare sur une prise disponible dans votre véhicule. Votre appareil devrait s'allumer automatiquement s'il est branché et que le véhicule est en marche.
- Si vous utilisez un récepteur d'info-trafic en Europe, branchez l'antenne externe au récepteur, puis fixez-la au pare-brise à l'aide des ventouses.

#### Saisie du profil de poids lourd

- 1. Allumez votre nüvi.
- 2. Touchez Vérifier paramètres poids lourd > Nouveau.
- 3. Touchez le bouton de chaque catégorie pour saisir des informations.
- 4. Touchez Enregistrer.
- 5. Entrez le nom du profil et touchez **Terminé**.

Lors de la création d'un itinéraire, votre nüvi personnalise l'itinéraire afin que ce dernier réponde aux critères du profil de poids lourd.

Lorsque vous conduisez, il est de votre responsabilité de prendre en compte la hauteur, la longueur, le poids de votre véhicule et toute autre restriction le concernant. Respectez toujours les panneaux de signalisation et les conditions de circulation lorsque vous étes au volant de votre véhicule.

#### Acquisition des signaux satellites

Sortez dans une zone dégagée, à l'écart des bâtiments ou des arbres élevés.

L'acquisition des signaux satellites peut prendre quelques minutes. Les barres and indiquent la puissance des signaux satellites. Lorsqu'au moins une barre est verte, le nüvi capte les signaux satellites.

### Recherche de points d'intérêt

- 1. Touchez Où aller ? > Points d'intérêt.
- Sélectionnez une catégorie et une souscatégorie.
- 3. Sélectionnez une destination et touchez Aller !.

## Suivi d'un itinéraire

Une ligne magenta marque votre itinéraire. Sur votre trajet, le nüvi vous guide jusqu'à votre destination avec des instructions vocales, des flèches sur la carte et des indications en haut de la carte. Si vous déviez de l'itinéraire initial, le nüvi recalcule l'itinéraire et fournit de nouvelles indications

Touchez la carte et faites-la glisser pour en visualiser les différentes parties. Une icône de limite de vitesse s'affiche lorsque vous roulez sur les routes principales.

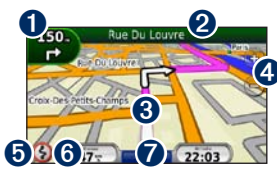

0

Touchez cette icône pour afficher la page du prochain changement de direction ou d'avertissement détaillé

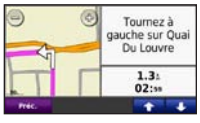

2 Touchez cette icône pour afficher la liste des changements de direction.

Manuel de démarrage rapide du nüvi 465

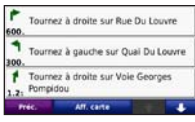

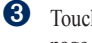

Touchez cette icône pour afficher la page Où suis-je ?.

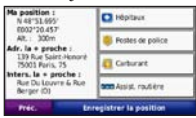

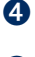

Touchez cette icône pour effectuer un zoom avant ou arrière

- 6 Touchez cette icône pour afficher les avertissements concernant un itinéraire
- 6 Touchez cette icône pour afficher le calculateur de voyage.

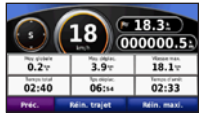

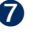

Touchez cette icône pour revenir à la page Menu.

## Détour

- Dans un itinéraire actif. touchez Menu.
- Touchez Itinéraire > Détour 2

## Ajout d'une étape

- Dans un itinéraire actif, touchez Menu > Où aller ?.
- 2. Recherchez l'étape supplémentaire.
- 3. Touchez Aller !.
- Touchez Définir comme étape dans l'itinéraire pour ajouter cet arrêt avant votre destination finale.

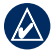

ASTUCE : pour ajouter plusieurs étapes, touchez Où aller ? > Itinéraires. Sélectionnez l'itinéraire en cours et touchez Ajouter ou supprimer des points.

## Itinéraire vers le prochain arrêt

Si plusieurs arrêts sont définis sur votre itinéraire, vous pouvez interrompre la navigation en direction de l'arrêt à l'approche et suivre l'itinéraire qui vous conduira à l'arrêt suivant.

- Lors d'un itinéraire actif, touchez Menu > Itinéraire.
- 2. Touchez Prochain arrêt.
- 3. Sélectionnez le prochain arrêt.
- 4. Touchez Oui.

### Utilisation du service d'info-trafic FM TMC

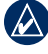

**REMARQUE :** Garmin<sup>®</sup> décline toute responsabilité quant à l'exactitude des informations sur le trafic.

Le récepteur d'info-trafic FM TMC (Traffic Message Channel) est intégré au câble allume-cigare.

Le récepteur d'info-trafic FM et le nüvi doivent se trouver à portée d'une station FM qui transmet des données TMC pour recevoir des informations sur le trafic. Pour plus d'informations sur les récepteurs d'info-trafic et les zones de couverture, rendez-vous sur le site www.garmin.com/traffic.

| 6 | 1 | ٩ | C |  |
|---|---|---|---|--|
|   | 4 | / | 7 |  |
| 1 | _ |   | _ |  |

**REMARQUE :** la chaleur que dégagent certaines fenêtres (en métal) est susceptible d'affecter les performances du récepteur d'info-trafic.

|    | A . |
|----|-----|
| 1  | 11  |
|    |     |
| 12 |     |

**REMARQUE :** il est inutile d'activer l'abonnement inclus avec le récepteur d'info-trafic FM. Le service est automatiquement activé lorsque votre nüvi reçoit des signaux sur le trafic du prestataire de service payant. Lorsque vous recevez des informations sur le trafic, une icône de trafic rapparaît dans le coin supérieur gauche de la page Carte. L'icône de trafic change de couleur selon le degré de gravité des problèmes de circulation sur votre itinéraire ou la route sur laquelle vous conduisez.

#### Consultation des offres

En Amérique du Nord, vous pouvez recevoir des publicités et des coupons concernant votre position actuelle. Touchez l'offre affichée à l'écran pour rechercher l'adresse relative à cette offre la plus proche. Pour plus d'informations, reportez-vous au manuel d'utilisation.

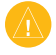

ATTENTION : ne tentez pas de noter les codes coupon en cours de conduite.

## Utilisation des fonctions mains libres

La technologie sans fil Bluetooth® vous permet de connecter sans fil votre nüvi à votre téléphone portable comme un appareil mains libres. Pour les coupler et les connecter, le téléphone et le nüvi doivent être allumés et se trouver à moins de 10 mètres l'un de l'autre.

#### Couplage du téléphone

- 1. Activez le composant Bluetooth de votre téléphone.
- Sur le nüvi, touchez Outils > Paramètres > Bluetooth.
- Touchez le bouton situé sous Bluetooth, puis Activé > OK.
- 4. Touchez le bouton situé sous Connexions.
- Touchez Ajouter un appareil, puis sélectionnez votre téléphone et touchez OK.
- 6. Saisissez le code PIN Bluetooth (1234) du nüvi sur votre téléphone.

#### Appel d'un numéro

- 1. Sélectionnez Téléphone > Composer.
- Saisissez le numéro, puis sélectionnez Composer.
- Pour raccrocher, touchez > Fin d'appel.

#### Réception d'un appel

Lorsque vous recevez un appel, la fenêtre Appel entrant s'ouvre.

- Touchez Répondre pour prendre l'appel.
- Touchez **Ignorer** pour ignorer l'appel et arrêter la sonnerie du téléphone.

### Chargement du nüvi

- Connectez le câble allume-cigare.
- Connectez le câble USB.
- Connectez un chargeur secteur (accessoire en option).

#### Réinitialisation du nüvi

- Faites glisser le bouton Marche/Arrêt vers la gauche et maintenez-le enfoncé 8 secondes.
- 2. Allumez le nüvi.

## Sécurisation du nüvi

- Veillez à vous trouver à votre emplacement de sécurité et assurez-vous que votre nüvi reçoit bien les signaux satellites.
- 2. Touchez Outils > Paramètres > Sécurité.
- 3. Touchez le bouton situé sous Garmin Lock.
- 4. Saisissez un code PIN à 4 chiffres.
- 5. Touchez Définir.

## nüMaps Guarantee<sup>™</sup>

Pour bénéficier d'une mise à jour cartographique gratuite (sous réserve de disponibilité), enregistrez votre nüvi à l'adresse http://my.garmin.com dans les 60 jours qui suivent l'acquisition des signaux satellites et la première utilisation du nüvi. Vous ne bénéficierez d'aucune mise à jour cartographique gratuite si vous enregistrez l'appareil par téléphone ou plus de 60 jours après la première utilisation du nüvi.

#### Informations supplémentaires

Pour obtenir plus d'informations sur le nüvi, sélectionnez **Outils** > **Aide**. Téléchargez la dernière version du manuel d'utilisation sur www.garmin.com. Pour plus d'informations sur les accessoires, visitez le site Web http://buy.garmin.com ou contactez votre revendeur Garmin.

Garmin<sup>®</sup>, le logo Garmin et nüvi<sup>®</sup> sont des marques commerciales de Garmin Ltd. ou de ses filiales, déposées aux Etats-Unis d'Amérique et dans d'autres pays. Garmin Lock<sup>™</sup> et niMaps Guarantec<sup>™</sup> sont des marques commerciales de Garmin Ltd. ou de ses filiales. Elles ne peuvent être utilisées sans l'autorisation expresse de Garmin. La marque et le logo Bluetooth<sup>®</sup> sont la propriété de Bluetooth SIG, Inc. et leur utilisation par Garmin est soumise à une licence.

Février 2011

© 2009-2011 Garmin Ltd. ou ses filiales Numéro de référence 190-01039-50 Rév. C

Imprimé à Taïwan